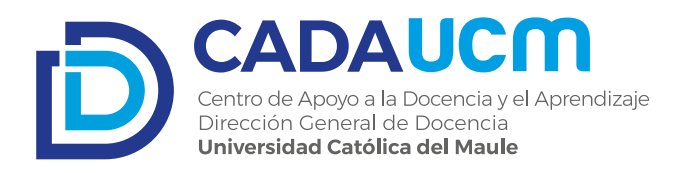

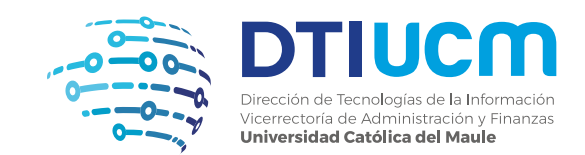

#### **INSTRUCTIVO PARA EL USO DE SALAS HÍBRIDAS**

Académico(a), para que pueda conectarse a una sala híbrida tenga en consideración los siguientes pasos:

# Paso 1

Conecte el cable USB + HDMI a su computador, de esta manera podrá proyectar la imagen de su ordenador en la pizarra y a su vez, mediante la cámara de su equipo, transmitir lo que suceda en esta a los estudiantes conectados de forma remota.

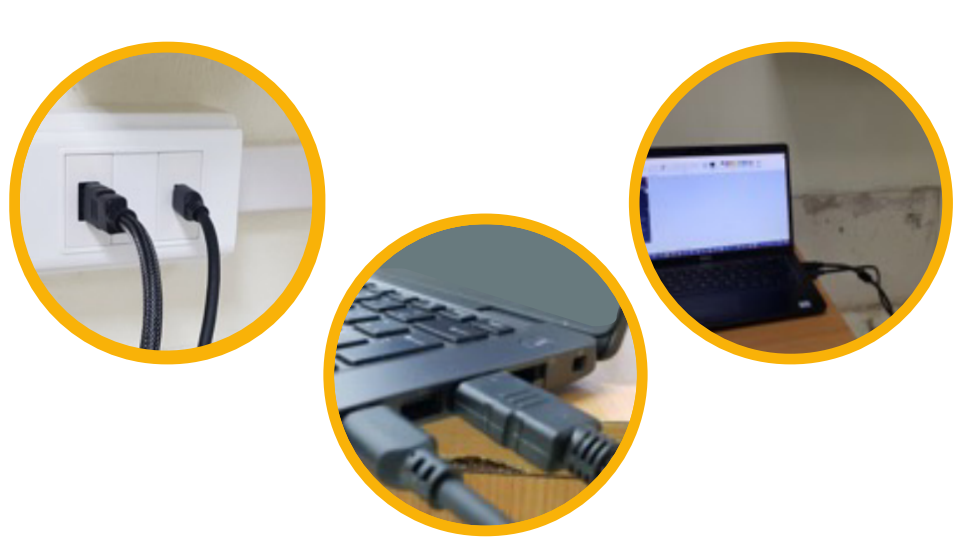

# Paso 2

Abra desde su computador la aplicación Microsoft Teams con la clase a transmitir.

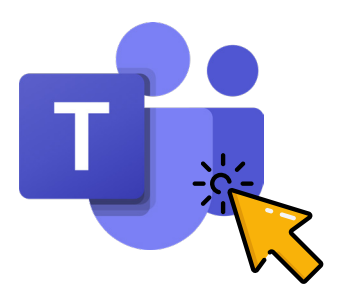

#### Paso 4

Seleccione, dentro de las opciones que se desplegarán, el apartado "Configuración dispositivo".

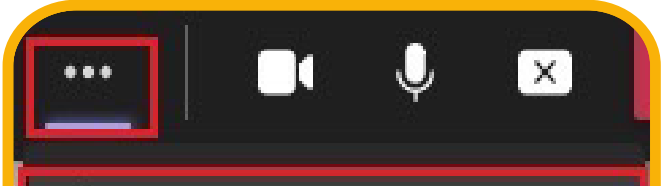

## Paso 3

Seleccione, en el panel superior de la llamada, la opción de los 3 puntos "Más acciones"

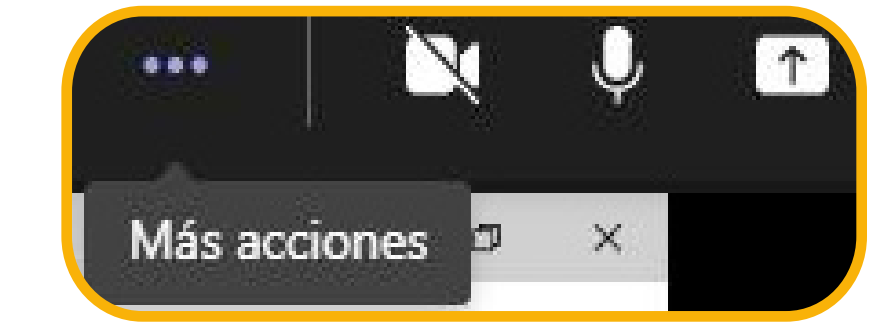

# Paso 5

Seleccione, dentro de las opciones que se desplegarán, el apartado **"Altavoz"** modifíquelo por "Sonido de proyector" (este puede variar según el modelo del proyector de cada sala), así el sonido se proyectará por los parlantes del aula.

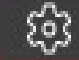

Configuración dispositivo

-V- Estado de la llamada

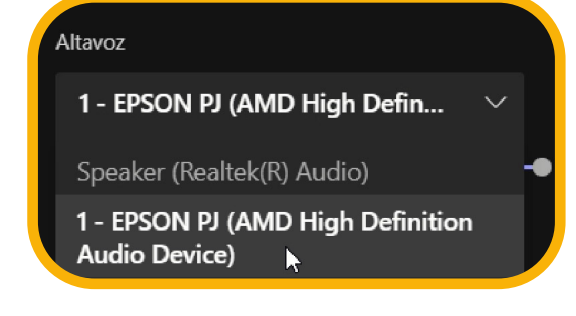

#### Paso 6

Seleccione el apartado "Micrófono" y modifíquelo por "Logitech Brio".

#### Micrófono

Microphone Array (AMD Audio ...

Micrófono (Logitech BRIO)

Recuerda llevar tu cable HDMI y USB para la conexión en la sala de clases.

### Paso 7

Seleccione el apartado "Cámara" y modifíquelo por "Logitech Brio".

| Cámara                   |        |
|--------------------------|--------|
| HP Wide Vision HD Camera | $\sim$ |
| Logitech BRIO            |        |

Una vez realizado estos pasos, habrá configurado correctamente los dispositivos electrónicos para iniciar su clase vía Teams y que tanto sus estudiantes presenciales como online puedan ver y escuchar lo que suceda en el aula.